فرآیند درخواست تمدید سنوات مقطع کارشناسی ارشد در پیشخوان خدمت

فلش آبی 🚽 به معنی تایید مرحله و ارسال به مرحله بعدی و فلش قرمز 🛶 به معنی عدم تایید مرحله و عودت به مراحل قبلی (قابل انتخاب مطابق چارت) است.

در هر مرحله پیامکی برای اطلاع رسانی و پیگیری برای دانشجو ارسال می شود.

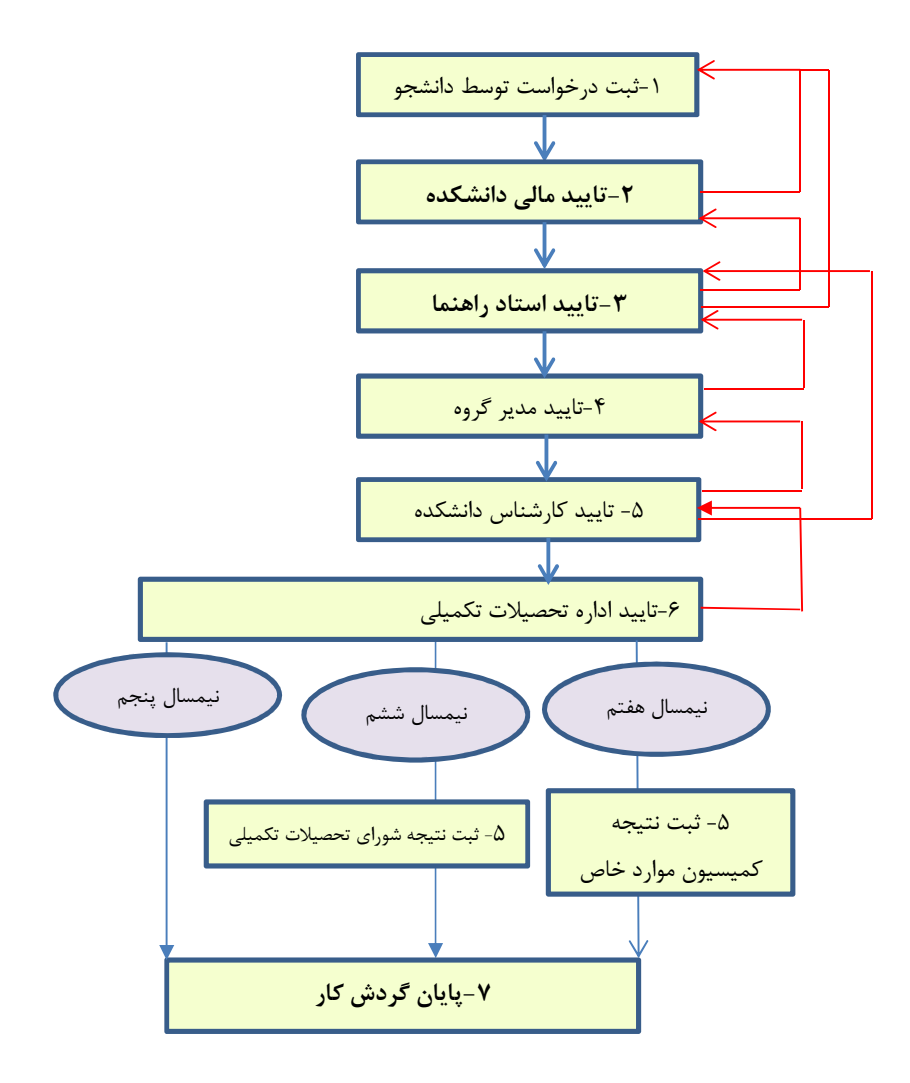

## مرحله ثبت درخواست توسط دانشجو

 ۱- از منوی پیشخوان خدمت گزینه "درخواست بررسی مشکلات آموزشی" را انتخاب کرده و روی گزینه درخواست جدید کلیک کنید.

| درخواست جدید<br>انتخاب شده(0)   انتخ |        | پیشخوان خدمت<br>کاربر                                                                                                    |
|--------------------------------------|--------|----------------------------------------------------------------------------------------------------|
| فرستنده                              | عمليات | شخصې 🔻                                                                                                    |
|                                      |        | كارت دانشجويي<br>فارغ التحصيلي<br><mark>درخواست بررسي مشكلات آموزشي</mark><br>ثبت نام اصلي<br>ترميم<br>درخواست دفاع<br>درخواست تصويب موضوع و اساتيد فعاليتهاي<br>آموزشي-پژوهشي<br>ثبت و تابيد گزارش عملكرد فعاليتهاي آموزشي<br>پژوهشي |

- -۲ صفحه ای مشابه تصویر زیر باز می شود، از لیست کشویی نوع درخواست، درخواست مورد نظر را انتخاب کنید.
  - ۳- شرح درخواست را در باکس "درخواست اول" درج نمایید.

|          | شماره دانشمو (۹۷۶۱۶۶۰۱۷ 💽 آزمایشی دانشچوی                                                                                                    |
|----------|----------------------------------------------------------------------------------------------------|
| $\frown$ | ۵ درخواست                                                                                                    |
|          | توع درغواست<br>درغزاست تعديد ستزات<br>درغزاست تسريه هماب غيرفارغ التعميلي<br>مرغص تعميل ما اهتساب                                                                                                    |
|          | درخواست اول<br>حذف ترم جدين احتساب<br>حذف ترم بدين احتساب سنوات                                                                                                    |
|          | المراجع من المراجع المراجع الم<br>المراجع المراجع المراجع المراجع المراجع المراجع المراجع المراجع المراجع المراجع المراجع المراجع المراجع المراجع |

|                                 | ×                             |
|---------------------------------|-------------------------------|
| ئل و مشکلات آموزشـي دانشجو      | ወ درخواست بررسې مسا           |
| 97616601 🕥 آزمایشی دانشجوی      | شماره دانشجو 7                |
| حذف ترم 🔽 مشاهده کامل درخواست 🕄 | مشخصات درخواست<br>نوع درخواست |
| فيرج درخواسط 🔶 🛶                | د خواب ت اول                  |
| × · · · · ·                     |                               |
| 0                               | خلاصه درخواست                 |
| ~                               |                               |

۴- روی گزینه ایجاد در پایین صفحه کلیک کنید.

خدمات ماشيني تحصيلات تكميلي

بعد از مشاهده پیغام زیر کلید "بازگشت " را انتخاب کنید تا به صفحه پیشخوان برگردید.

| کد 11684-100 : درخواست شما با موفقیت ثبت شد. لطفا جهت تکمیل، تایید و ارسال<br>خواست به پیشخوان خدمت مراجعه نمایید. | کر کر |
|----------------------------------------------------------------------------------------------------|-------|
|                                                                                                    |       |

۵- در صفحه پیشخوان خدمت تصویر زیر نمایش داده می شود.

| درخواست جديد |                   | كاربر 247607 🕥 آزمايشاي دانشجوي                                          |
|--------------|-------------------|--------------------------------------------------------------------------|
| انتخا        |                   |                                                                          |
| فرستنده      | عمليات            | مخصې .                                                                   |
|              | 🛞 گردنن کار آموزش | کارت دانشجویی<br>قارغ التحصیلی                                           |
| $\frown$     | و مرحله ۱         | درخواست بررستی مشکلات آموزشتی<br>ثبت نام اصلی                            |
|              |                   | ئرمىم<br>1 - مار - مارم                                                  |
|              | 🔇 حذف             | درخواست دفاع<br>درخواست تصويب موضوع و اساتيد فعاليتهاي<br>آمونشم جندهشيم |
|              | 🕥 تاييد وارسال    | ئیت و تایید گزارش عملکرد فعالیتهای آموزشی<br>پژوهشی                      |

گزینه گردش کار آموزش: برای مشاهده گردش کار درخواست استفاده می شود.

گزینه مرحله ۱: برای ویرایش درخواست استفاده می شود.

گزینه حذف: برای حذف درخواست استفاده می شود.

گزینه تأیید و ارسال : برای ارسال درخواست به مراحل بعد استفاده می شود.

نکته مهم۱: در صورت عدم تأیید درخواست، درخواست به مراحل بعد ارسال نشده و در پیشخوان شما باقی می ماند. در این حالت اقدامی برای درخواست شما صورت نخواهد گرفت.

نکته مهم ۲: زمانبندی ثبت درخواست تابع تقویم آموزشی هر نیمسال است.

نکته مهم ۳: نتیجه هر یک از درخواست ها تابع آئین نامه های آموزشی و مصوبات شوراهای دانشگاه است.